## Ph\$\$to*Filtre*

## Conseils de réglages après la première installation

Lors de la première installation de *PhotoFiltre 7* ou/et *PhotoFiltre Studio*, il est souhaitable d'effectuer quelques réglages pour faciliter l'utilisation de l'un ou/et l'autre de ces logiciels.

**A savoir** : ces réglages, une fois effectués sur votre PC, seront enregistrés dans vos paramètres à la fermeture de Windows dans le fichier *PhotoFiltre.ini*. Vous n'aurez plus à les refaire.

## 1. Fixer le nombre d'annulations de retours en arrière.

Identifier la mémoire vive disponible sur votre PC.
Pour fixer le nombre d'annulations possibles avec *PhotoFiltre Studio* vous devez connaître la mémoire installée (RAM) disponible sur votre PC.

Si vous ne la connaissez pas, utilisez le raccourci clavier : **touche** *Windows* + **touche** *Pause* pour afficher les *Propriétés système*.

La mémoire disponible s'affiche parmi les caractéristiques générales de votre PC.

Dans l'exemple donné on peut lire 4 Go de RAM, (voir l'encadré rouge)

- Lancer PhotoFiltre7 ou PhotoFiltre Studio
- Activer la commande : Outils, Préférences. Sélectionner : Historiques, dans la liste affichée après avoir cliqué sur la flèche basse à droite de Dossiers.

Le nombre d'annulations proposé par défaut est de **24** annulations pour une mémoire de 1024 Mo (soit 1 Go).

PhotoFiltre prévoit une mémoire maximum de 3072 Mo (soit 3 Go). Déplacez le curseur jusqu'à l'extrémité droite de la réglette pour

atteindre la mémoire RAM maximum. Ce qui sera le cas pour notre exemple puisque nous disposons de 4 Go. On obtient un maximum de **48 annulations possibles.** 

- Cliquer sur OK.
- Lors de l'ouverture d'une autre image dans *PhotoFiltre* le réglage effectué sera désormais pris en compte.

Voir aussi la fiche *Personnaliser PhotoFiltre Studio* du *Manuel de l'utilisateur :* http://www.photofiltre-studio.com/doc/pref.htm.

## 2. Optionnel : Maximiser l'affichage de chaque image ouverte dans PhotoFiltre

**Avantage** : Cette option vous permet d'afficher l'image au maximum dans la fenêtre de *PhotoFiltre* jusqu'à concurrence d'un zoom de 100 %.

**Inconvénient** : La Barre de titre de *PhotoFiltre* est fusionnée avec la barre de titre de l'image ouverte.

- Cliquer sur le menu : Affichage. Cliquer sur l'option Maximiser les images à l'ouverture.
- Ouvrir une deuxième image diapo6.jpg, par exemple, l'image occupe tout l'écran
- Cliquer sur le menu : Affichage. Une coche s'est affichée en face Maximiser les images à l'ouverture.

Note : pour obtenir un affichage indépendant de chaque image dans la fenêtre de *PhotoFiltre*, cliquer sur l'icône *Niveau inférieur* situé à l'extrémité droite de la *Barre des menus* 

| 🖉 🕴 🖌 Panneau de corde                                                                                                    | puration + Système et sécurité +                                                                                                    | • Système •                                                                                | 4 Richardser | - 2 |
|----------------------------------------------------------------------------------------------------|----------------------------------------------------------------------------------------------------|--------------------------------------------------------------------------------------------|--------------|-----|
| Eichier Edition Affichage Qu                                                                                                    | nis 1                                                                                                    |                                                                                            |              | 2.0 |
| Page d'accuel du panneau de<br>configuration<br>9 Cectionnaire de périphérapues<br>9 Desenteres d'utilisation à<br>distance<br>9 Protection du système<br>9 Protection du système<br>9 Presenteres système avancés | Informations système g<br>Editen Windows<br>Windows 7 Edition Familia<br>Copyright E 2009 Microso<br>Hesenies<br>Service Park 1<br>Etterner gan de fonctioned<br>In Windows 7                                                                                                    | générales<br>le Premium<br>ft Cerperation. Tous direits<br>dése avec une recuvelle edition | <b>1</b>     | )   |
|                                                                                                    | Systeme                                                                                                    |                                                                                            |              |     |
|                                                                                                    | Fabricant (                                                                                                    | Acer                                                                                       |              |     |
|                                                                                                    | Modele                                                                                                    | Appire X3990                                                                               |              |     |
|                                                                                                    | Evaluation                                                                                                    | Windows                                                                                    | acer         |     |
| Ver main                                                                                                    | Processeur:                                                                                                    | Intel(R) Core(TM) 8-2320 CPU @<br>3.00GHz 3.00 GHz                                         |              |     |
| Water and the second different tables                                                                                                    | Memoire installée (RAM) :                                                                                                    | 4,00 Go                                                                                    |              |     |
| Centre de maintenance                                                                                                    | The Party of the Party of the P | Continue of moderitation 5.2 hits                                                          |              |     |
| Windows Update                                                                                                    | Type du système i                                                                                                    | Allocation and advantage of the faith                                                      |              |     |

| Hidoneques par image : 24<br>512 1024 2948 3072<br>Mirmone conveillier (Mo)            | Historiques                |              |       |
|----------------------------------------------------------------------------------------|----------------------------|--------------|-------|
| \$12 1024 2048 3072<br>Mirmane conveilles (Ma)                                         | listoriques par image : 2  | 4            |       |
| 512 1024 2042 2072<br>Mémoire consettée (Ma)<br>Itilisé par la prochaine image cuverte | ())) (())<br>()) () ()     |              | 1.8 0 |
| Mémoire conseillée (Mo)                                                                | 512 1024                   | 2048         | 3072  |
|                                                                                        | tilisé par la prochaine in | nage ouverte |       |

| 02000 |
|-------|
| E X   |
|       |

| -  |                             |         |
|----|-----------------------------|---------|
| 4  | Same des Tilbres            |         |
| +  | Barre des modules           |         |
| -  | Palette d'outils            | Ctri-1  |
|    | Miniature des calques       | -       |
| -  | Maximiner les images à l'ou | verture |
| •  | Limites et ambrage des mi   | ages    |
|    | Grille de repérage          |         |
|    | Magnitisme de la grille     |         |
| Q. | Zoom avant                  |         |
| Q  | Zoom arrière                |         |
| H  | Taille récle                |         |
| H  | Zoom w.tomatique            |         |
| Q  | Plein Arran / Disporame     | Cril+F  |
|    | Last                        |         |